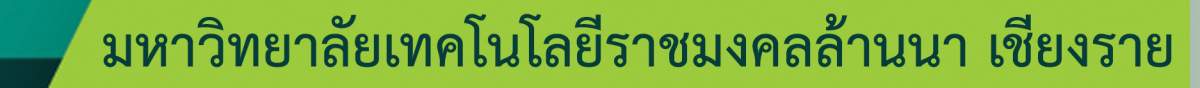

-

Manual

000

Ô

คู่มือการให้บริการสารสนเทศ "สำหรับบุคลากร"

งานวิทยบริการและเทคโนโลยีสารสนเทศ https://chiangrai.rmutl.ac.th/it โทรศัพท์ 053-723979 ต่อ 1140-1 Facebook : aritcri

Library
 Information
 Technology

### <u>คำนำ</u>

คู่มือการให้บริการ งานวิทยบริการและเทคโนโลยีสารสนเทศ กองการศึกษา มหาวิทยาลัยเทคโนโลยี ราชมงคลล้านนา เชียงราย จัดทำขึ้นโดยมีวัตถุประสงค์เพื่อเป็นแนวทางการใช้งานด้านระบบเทคโนโลยีสารสนเทศและห้องสมุด ที่มหาวิทยาลัยฯ ได้ให้บริการสำหรับบุคลากรเพื่อเป็นช่องทางในการค้นคว้าหาความรู้เพิ่มเติมประกอบการเรียนการสอนทั้งในและ นอกห้องเรียน อีกทั้งนักศึกษายังสามารถแจ้งข้อขัดข้องและข้อแนะนำที่เป็นประโยชน์ กับการให้บริการด้านเทคโนโลยีสารสนเทศและ ห้องสมุด ในส่วนของการติดต่อสอบถามตามรายละเอียดที่ได้ชี้แจงไว้ในท้ายเล่ม

ทั้งนี้บุคลากรสามารถตรวจสอบข่าวสารและข้อมูลต่าง ๆ ที่เป็นปัจจุบันได้จากเว็บไซต์งานวิทยบริการและเทคโนโลยี สารสนเทศ http://arit.chiangrai.rmutl.ac.th ซึ่งงานวิทยบริการและเทคโนโลยีสารสนเทศ จะสรรหาข้อมูลที่เป็นประโยชน์มา เผยแพร่ประชาสัมพันธ์แก่บุคลากรและผู้ใช้บริการเว็บไซต์ต่อไป

> งานวิทยบริการและเทคโนโลยีสารสนเทศ 16 พฤษภาคม 2560

### <u>สารบัญ</u>

|                                                                     | หน้า |
|---------------------------------------------------------------------|------|
| บริการเทคโนโลยีสารสนเทศ                                             |      |
| ระบบสารสนเทศที่ให้บริการ                                            | 1    |
| เข้าสู่ระบบโดยใช้ RMUTL Passport                                    | 1    |
| - การใช้บริการเครือข่ายไร้สาย RMUTL WIFI                            | 2    |
| - บริการ Office 365                                                 | 3    |
| <ul> <li>บริการพื้นที่เว็บไซต์สำหรับบุคลากร</li> </ul>              | 5    |
| - การค้นหาชื่ออีเมล User Name                                       | 7    |
| - ดาวน์โหลดซอฟต์แวร์ลิขสิทธิ์ (Microsoft)                           | 7    |
| - โปรแกรม Microsoft Lync                                            | 9    |
| - E-learning                                                        | 10   |
| - ระบบ VPN                                                          | 11   |
| เข้าสู่ระบบโดยใช้บัญชีอื่น                                          | 12   |
| - Tell Me More                                                      | 12   |
| บริการของหน่วยวิทยบริการ (ห้องสมุด)                                 |      |
| การใช้บริการห้องสมุด                                                | 13   |
| การบริการฐานข้อมูลอิเล็กทรอนิกส์เพื่อการสืบค้น (Reference Database) | 13   |
| ระบบสารสนเทศที่ให้บริการ                                            |      |
| เข้าสู่ระบบโดยใช้ RMUTL Passport                                    | 16   |
| - E-Book                                                            | 16   |
| - ระบบการสืบค้นหนังสือผ่านระบบเครือข่าย (OPAC)                      | 17   |
| คำถามที่พบบ่อย                                                      | 26   |

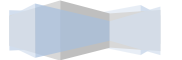

# ระบบสารสนเทศที่ให้บริการ

## เข้าสู่ระบบโดยใช้ RMUTL

## RMUTL Passport คืออะไร?

RMUTL Passport คือ บัญชีสำหรับเข้าใช้งานในระบบสารสนเทศออนไลน์ของมหาวิทยาลัยเทคโนโลยีราชมงคลล้านนา เช่น ระบบ สารสนเทศสำหรับการเรียนการสอน ระบบเครือข่ายไร้สาย RMUTL WiFi เป็นต้น

#### RMUTL Passport ประกอบด้วย

#### 1. ชื่อผู้ใช้ (Username) : Name (กำหนดเอง)

#### 2. รหัสผ่าน (Password) : Pass (กำหนดเอง)

หรือ บุคลากรสามารถตรวจสอบชื่อผู้ใช้ (Username) ได้ที่ http://arit.rmutl.ac.th/search\_email กรณีต้องการเปลี่ยนรหัสผ่าน สามารถทำได้ โดยคลิกที่เว็บไซต์ https://pwd.rmutl.ac.th/rdweb/pages/en-us/password.aspx

| Domain\user name:     | E | X. | rn | nu | tľ | nu  | nti  | iy: | a     |
|-----------------------|---|----|----|----|----|-----|------|-----|-------|
| Current password:     |   |    |    |    |    |     |      |     |       |
| New password:         |   |    |    |    |    |     |      |     |       |
| Confirm new password: |   |    |    |    |    |     |      |     |       |
|                       |   |    |    |    | ſ  | Sul | amit | T   | Cance |

## RMUTL Passport ได้มาอย่างไร

สำหรับอาจารย์ เจ้าหน้าที่ และบุคลากรภายในมหาวิทยาลัยฯ (ยกเว้นอาจารย์พิเศษ และเจ้าหน้าที่จ้างเหมา) ที่บรรจุเข้ารับทำงาน ใหม่ จะสามารถสมัครใช้งาน RMUTL Passport ทางเว็บไซต์ http://arit.rmutl.ac.th/search\_email/register โดยกำหนด Username และ Password ด้วยตนเอง หลังจากสมัครสมาชิกแล้วรอให้ระบบ Refresh ข้อมูลภายใน 24 ชั่วโมง จึงจะสามารถใช้งาน RMUTL Passport โดยสามารถสมัครใช้งานได้หลังจากบรรจุเข้าทำงานภายใน 1 สัปดาห์

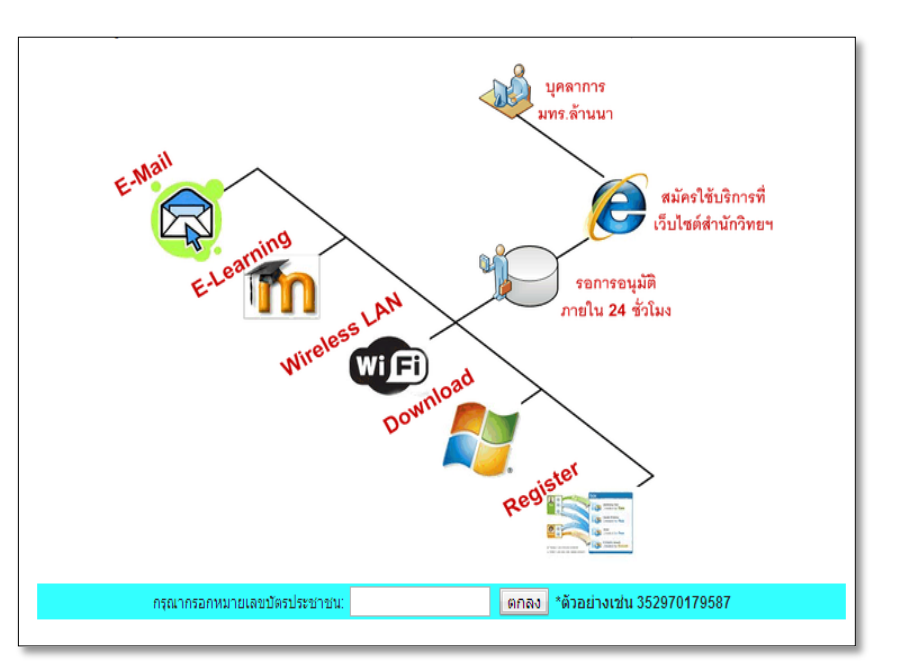

### RMUTL Passport ใช้กับระบบใดได้บ้าง?

บุคลากรสามารถใช้ RMUTL Passport ในการลงชื่อ (Sign In) เข้าใช้บริการระบบสารสนเทศของมหาวิทยาลัย ได้ดังนี้

- 1. ระบบเครือข่ายไร้สาย (RMUTL WiFi)
- 2. บริการ Microsoft Office 365
- 3. ระบบหนังสืออิเล็กทรอนิกส์ (E-Book)
- 4. ระบบการเรียนการสอนออนไลน์ (E-Learning)
- 5. การใช้งานระบบ VPN (Virtual Private Network)
- 6. ระบบดาวโหลดซอฟแวร์ลิขสิทธิ์ Microsoft
- 7. Microsoft Lync
- 8. ระบบการสืบค้นหนังสือผ่านระบบเครือข่าย (OPAC)

#### <u>การใช้บริการเครือข่ายไร้สาย (RMUTL WIFI)</u>

บุคลากรมหาวิทยาลัยเทคโนโลยีราชมงคลล้านนา เชียงราย สามารถเข้าใช้บริการระบบเครือข่ายไร้สาย ได้ครอบคลุมทุกอาคารใน มหาวิทยาลัยา

การเข้าใช้งานอินเตอร์เน็ตผ่านระบบ RMUTL WiFi บุคลากรต้องลงชื่อเข้าใช้โดยใช้ RMUTL Passport ของบุคลากร ซึ่งในขณะนี้มีช่อง กระจายสัญญาณ อยู่ 3 ประเภท คือ

1. ช่องสัญญาณ @Internet-RMUTL โดยทำการตั้งค่าครั้งแรกครั้งเดียว และจะเชื่อมต่ออัตโนมัติ สามารถดูคู่มือการเชื่อมต่อได้ที่ http://arit.rmutl.ac.th/page/how-to

2. ช่องสัญญาณ @RMUTL-Web-Login ทำการเชื่อมต่อผ่านหน้าเว็บ และต้องเชื่อมต่อทุกครั้งที่ใช้งาน

3. ช่องสัญญาณ eduroam เป็นระบบเครือข่ายที่ใช้ได้กับทุกมหาวิทยาลัยฯ ที่เปิดใช้งาน eduroam ทั่วโลก เข้าใช้งานโดยการลงชื่อเข้าใช้ โดย RMUTL Passport คู่มือการเชื่อมต่อ http://webs.rmutl.ac.th/assets/upload/files/2016/10/20161005091125\_26945.pdf

กรณีไม่สามารถใช้งานระบบเครือข่ายไร้สายได้ สามารถแจ้งผ่านระบบได้ที่ http://wifi.rmutl.ac.th/

สำนักวิทยบริการและเทคโนโลยีสารสนเทศ มหาวิทยาลัยเทคโนโลยีราชมงคลล้านนา มีบริการระบบ Microsoft Office365 สำหรับ อาจารย์ บุคลากร และนักศึกษา ซึ่งมีคุณสมบัติดังนี้

| <br>Office 365 หน้าแรก                                                                             |                                                                                                    | ۵ | ø | ? |
|----------------------------------------------------------------------------------------------------|----------------------------------------------------------------------------------------------------|---|---|---|
| วันนี้เป็นวัน<br>สำหรับมุมมอง<br>ใหม่ๆ                                                             | Good v Office 2016 บน PC ของคุณ     with Bing เป็นโปรแกรมสันการแสนการ์สามสังห<br>vith KSN เป็นโปรแกรมสันการ์สามสังห<br>vith KSN เป็นโปรแกรมสันการ์สามสังห<br>vith KSN เป็นโปรแกรมส์นการ์สามสังห<br>vith KSN เป็นโปรแกรมส์นการ์สามสังห<br>vith KSN เป็นโปรแกรมส์นการ์สามสังห<br>vith KSN เป็นโปรแกรมส์นการ์สามสังห<br>vith KSN เป็นโปรแกรมส์นการ์สามสังห<br>vith KSN เป็นโปรแกรมส์นการ์สามสังห<br>vith KSN เป็นโปรแกรมส์นการ์สามสังห<br>vith KSN เป็นโปรแกรมส์นการ์สามสังห<br>vith KSN เป็นโปรแกรมส์นการ์สามสีง<br>vith KSN เป็นโปรแกรมส์นการ์สามสีง<br>vith KSN เป็นโปรแกรมส์นการ์สามสีง<br>vith KSN เป็นโปรแกรมส์นการ์สามสีง<br>vith KSN เป็นโปรแกรมส์นการ์สามสีง<br>vith KSN เป็นโปรแกรมส์นการ์สามสีง<br>vith KSN เป็นโปรแกรมส์นการ์สามสีง<br>vith KSN เป็นโปรแกรมส์นการ์สามสีง<br>vith KSN เป็นโปรแกรมส์นการ์สามสีง<br>vith KSN เป็นโปรแกรมส์นการ์สามสีง<br>vith KSN เป็นโปรแกรมส์นการ์สามสีง<br>vith KSN เป็นโปรแกรมสามสีง<br>vith KSN เป็นโปรแกรมสามสีง<br>vith KSN เป็นโปรง<br>vith KSN เป็นโปรง<br>vith KSN เป็นโปรง<br>vith KSN เป็นโปรง<br>vith KSN เป็นโปรง<br>vith KSN เป็นโปรง<br>vith KSN เป็นโปรง<br>vith KSN เป็นโปรง<br>vith KSN เป็นโปรง<br>vith KSN เป็นโปรง<br>vith KSN เป็นโปรง<br>vith KSN เป็นโปรง<br>vith KSN เป็นโปรง<br>vit                                                                                                    |   |   |   |
| บันทึกไฟล์ของคุณไว้ใน<br>ระบบออนไลน์เพื่อให้เข้า<br>ถึงได้ง่าย<br>ประเทศในปิเป็นระเทศสะระหว่อยัง/ม | สมระดาวกับของ DMice 2013 โดยการโร<br>แหว่าราโปรมขึ้นแปลเสียว Office ขณะประกอบคร<br>เสียญรีสถางสังหามีสมารณาแปล Office 355 บานอุปการประองคุณ<br>ทำงานร่วมกันด้วย Office Online                                                                                                    |   |   |   |
| "tal DeeDrive viil                                                                                 | una aligne and an aligne and aligned and aligned and a |   |   |   |
|                                                                                                    |                                                                                                    |   |   |   |
|                                                                                                    |                                                                                                    |   |   |   |
|                                                                                                    |                                                                                                    |   |   |   |

#### >> Office 365

สามารถโหลดติดตั้งใช้งานได้ทั้งบน Smart Phone, Table, Computer PC หรือ Mac อีกทั้งยังสามารถเรียกใช้งาน Office Online ได้ทุกที่ที่มีอินเทอร์เน็ตบนโลกนี้

>> 1 User

สามารถโหลดชุดโปรแกรมลิขสิทธิ์ของ Microsoft Office ได้ถึง 5 เครื่องพร้อมกัน

>> Outlook (จดหมายอิเล็กทรอนิกส์)

มีพื้นที่ในการจัดเก็บข้อมูลถึง 50 G และสามารถแนบไฟล์ส่งเอกสารภายในอีเมล์ได้สูงสุด 25 MB

>> Calendar (ปฏิทิน)

สามารถเพิ่มข้อมูลกิจกรรมต่าง ๆ ของตนเองลงในปฏิทินได้ พร้อมทั้งยังสามารถทำการนัดหมายระหว่างบุคคลหรือกลุ่มต่าง ๆ บนปฏิทินได้

#### >> People (บุคคล)

สามารถทำการค้นหา E-mail ของบุคคลภายในมหาวิทยาลัยได้ และยังสามารถสร้างกลุ่มภายใน Office 365 เพื่อที่จะสามารถ ใช้ข้อมูลร่วมกันได้

#### >> Yammer (แยมเมอร์)

เครือข่ายสังคมออนไลน์ภายในองค์กร อาจารย์ บุคลากรและนักศึกษา สามารถติดต่อสื่อสาร สนทนากันและสามารถติดตามกัน ได้ เสมือนเป็นเฟสบุ๊คภายในองค์กร

#### >> OneDrive (พื้นที่จัดเก็บออนไลน์)

มีพื้นที่จัดเก็บออนไลน์มากถึง 1TB สำหรับงานเอกสาร รูปภาพและไฟล์ต่าง ๆ อีกทั้งยังสามารถแชร์ไฟล์และเข้าถึงเอกสาร ออนไลน์ได้

#### >> SharePoint (การจัดการข้อมูล)

บริการการบริหารการจัดการข้อมูลองค์กรแบบออนไลน์

>> Task (งาน)

บริการการบริหารจัดการงานต่าง ๆ ของตนเองและองค์กร

- >> Delve
  - บริการที่จะช่วยให้คุณพบกับข้อมูลที่น่าสนใจ
- >> Video

บริการพื้นที่ในการอัพไฟล์วีดีโอเพื่อเผยแพร่ภายในองค์กร สามารถสร้างช่องรายการของตนเองได้

>> Office Online

บริการชุดโปรแกรม Microsoft Office Online ที่สามารถทำงานร่วมกันบนอินเทอร์เน็ตได้ ซึ่งมีบริการของ Word Online , Excel Online , PowerPoint Online , OneNote Online

>> Sway

บริการเครื่องมือการสร้างเว็บไซต์สำเร็จรูป โดยผู้สร้างไม่จำเป้นต้องเขียนโค้ดในการสร้างเว็บเลย

ขั้นตอนการใช้งาน เข้าเว็บไซต์ http:// login.microsoftonline.com

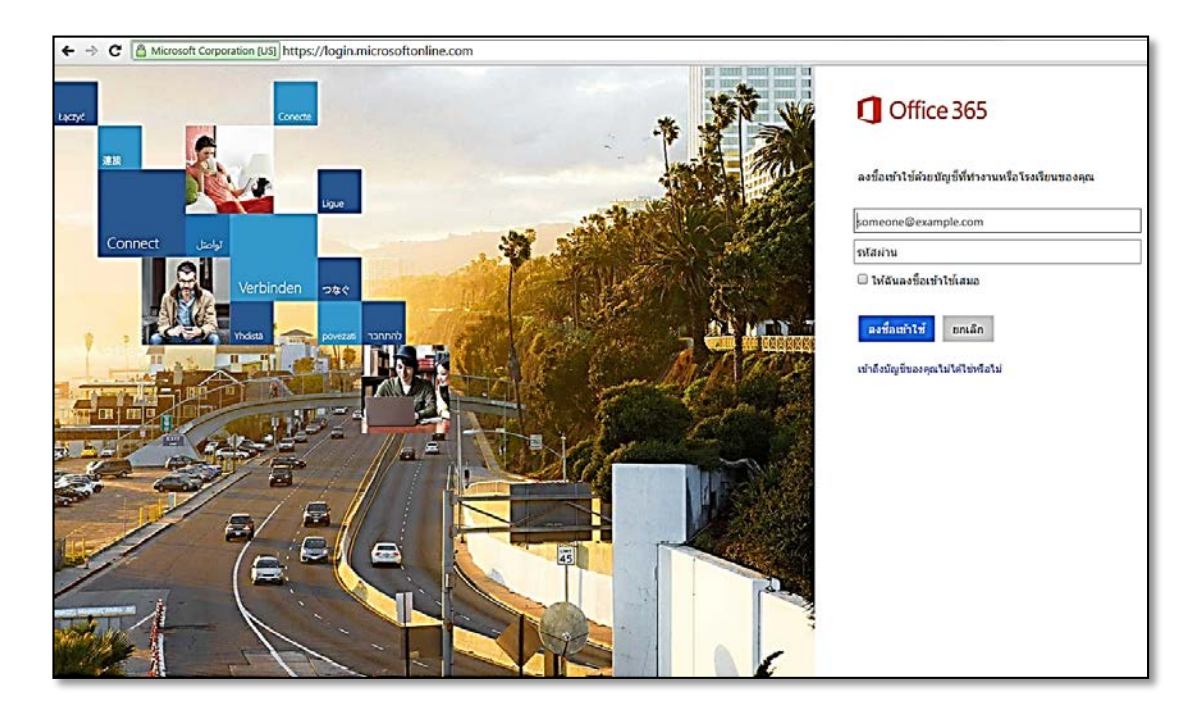

## <u>บริการฟรีพื้นที่เว็บไซต์สำหรับบุคลากร</u>

งานวิทยบริการและเทคโนโลยีสารสนเทศ กำกับดูแลเครื่องแม่ข่ายและกำหนดพื้นที่บนแม่ข่ายสำหรับ Website ของหน่วยงาน ภายในต่าง ๆ อาจารย์ บุคลากร และนักศึกษา ในเขตพื้นที่เชียงราย เพื่อให้มีการจัดวางอย่างเป็นระบบและเหมาะสม ซึ่งมีพื้นที่โฮมเพจความจุ ทั้งหมด 5 GB และฐานข้อมูล PHP Ver. 5.3.20, MySQL Ver. 5.5.29

PHP MyAdmin : http://panel.chiangrai.rmutl.ac.th/etc/apps/phpmyadmin

#### แนวทางปฏิบัติ เพื่อใช้บริการ Chiangrai RMUTL Web Hosting

- ในส่วนของคณะ หรือหน่วยงาน ที่ต้องการใช้บริการพื้นที่ข้อมูล เพื่อเผยแพร่และประชาสัมพันธ์ข้อมูลข่าวสาร ให้ทำหนังสือจาก คณะวิชา หรือ หน่วยงาน เพื่อติดต่อขอใช้บริการกับงานวิทยบริการและเทคโนโลยีสารสนเทศ
- 2. ผู้ใช้บริการที่มีสิทธิ์โดยทั่วไป ได้แก่ หน่วยงานภายใน บุคลาการ และนักศึกษา
- ผู้ใช้บริการสามารถใช้บัญชีผู้ใช้บริการ (User Account) ของตนเอง โดยจะต้องไม่ให้ผู้อื่นใช้บัญชีผู้ใช้บริการของตน ซึ่ง ผู้ใช้บริการจะต้องรับผิดชอบการกระทำใด ๆ ภายใต้บัญชีผู้ใช้บริการของตน เว้นแต่จะพิสูจน์ได้ว่าไม่ได้เกิดจากการกระทำของ ผู้ใช้บริการเอง
- ผู้ใช้บริการจะต้องไม่คัดลอกและเผยแพร่ข้อมูล ข้อความ บทความ เพลง ภาพนิ่ง ภาพยนตร์ หรือ สื่ออิเล็กโทรนิกส์อื่นใดที่มี ลิขสิทธิ์ โดยไม่ได้รับอนุญาตจากเจ้าของลิขสิทธิ์
- ผู้ใช้บริการจะต้องไม่เข้าถึง คัดลอก เปลี่ยนแปลง หรือลบ ข้อมูล แฟ้มข้อมูล หรือผลลัพธ์ ของผู้ใช้บริการรายอื่น โดยไม่ได้รับ อนุญาตจากเจ้าของผลงาน
- 6. ผู้ใช้บริการจะต้องไม่เผยแพร่ข้อมูล เพื่อการโฆษณา หรือ ทำการค้า และสื่อที่ผิดกฎหมาย
- ผู้ใช้บริการจะต้องรับผิดชอบในการสำรองข้อมูลของตัวเอง ทางศูนย์คอมพิวเตอร์จะไม่รับผิดชอบหากเกิดความเสียหายใดๆ อัน เกิดจากการชำรุดของระบบหรือเหตสุดวิสัย

## การใช้พื้นที่ให้บริการ Web Hosting ของหน่วยงาน/ ส่วนบุคคล

สิ่งต่อไปนี้จะได้พร้อมกับการขอ web hosting โดยอัตโนมัติ

- 1. webpage ของท่านคือ = http://www4.chiangrai.rmutl.ac.th/ชื่อตามใบขอใช้บริการ
- 2. ftp = ftp://www4.chiangrai.rmutl.ac.th
- 3. database = http://panel.chiangrai.rmutl.ac.th/etc/apps/phpmyadmin
- 4. username/password = หน่วยงานให้ตามที่ยื่นขอมา

#### <u>คำแนะนำในการ ftp webhosting</u>

เมื่อสร้างไฟล์ทุกอย่างเรียบร้อยแล้ว ก็ทำการ upload ขึ้น host โดยการ ftp ดังนี้ ที่ช่อง address พิมพ์คำสั่งว่า

ftp://www4.chiangrai.rmutl.ac.th หรือ ftp://203.158.168.24 (การอัพโหลดข้อมูลต้องอัพโหลดภายในเครือข่ายอินเตอร์เน็ตของทาง มหาวิทยาลัยเท่านั้น) จะได้จอภาพดังรูป

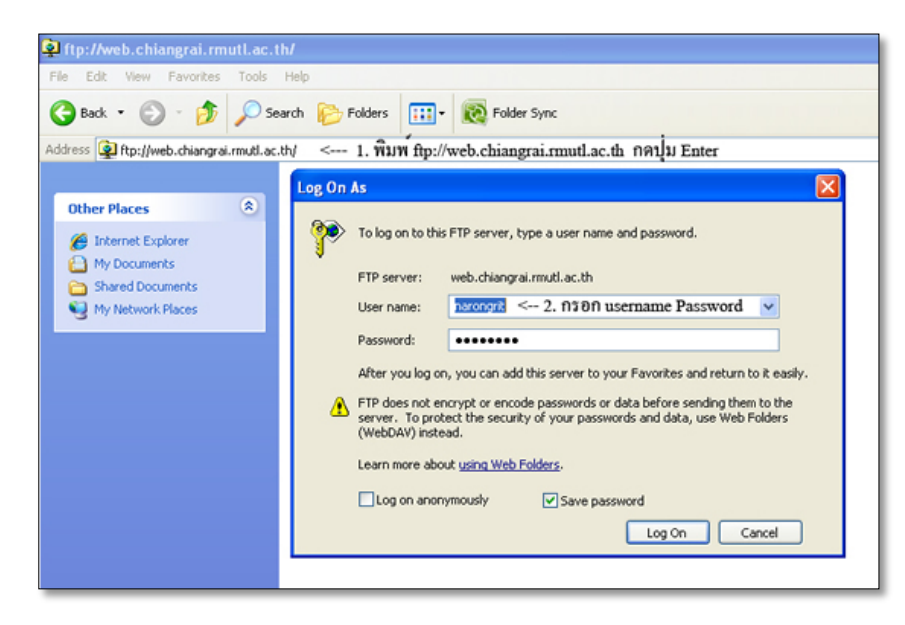

ที่ช่อง Username : ใส่ username

ที่ช่อง Password : ใส่ Password

้จะปรากฏโฟลเดอร์เปล่า สามารถอัพโหลดเว็บของท่านได้เลย server รองรับภาษา HTML,PHP เท่านั้น

#### <u>ข้อควรจำ เพื่อการแสดงผลเมื่อเรียกใช้ Home page</u>

ชื่อ public\_html ไฟล์ที่เรียกเปิด Home page ให้ตั้งชื่อว่า index.html หรือ index.php เท่านั้น

#### การเรียกใช้งาน

- กรณีไม่ได้ขอทำ virtual host เรียกใช้ http://www4.chiangrai.rmutl.ac.th/username/

เช่น http://www4.chiangrai.rmutl.ac.th/narongrit/

#### ข้อตกลงสำหรับการขอพื้นที่สร้างเว็บไซต์

- 1. การขอพื้นที่สร้างเว็บไซต์จะสมบูรณ์ก็ต่อเมื่อได้รับเอกสารขอใช้พื้นที่เว็บไซต์
- 2. ใช้งานผ่านโปรแกรมสำเร็จรูป เช่น Cute FTP, WSFTP
- การให้บริการฐานข้อมูล ให้นำไปใช้เพื่อการเรียนการสอนของมหาวิทยาลัยเท่านั้น หากข้อมูลสูญหายไม่ว่ากรณีใดๆ ทางงานวิทย บริการและเทคโนโลยีสารสนเทศจะไม่รับผิดชอบและหาก มีการปรับปรุงเครื่องแม่ข่ายให้บริการทางศูนย์คอมพิวเตอร์จะแจ้ง ให้ ทราบล่วงหน้าทาง http://arit.chiangrai.rmutl.ac.th หรือ www.chiangrai.rmutl.ac.th

## <u>การค้นหาชื่ออีเมล์ (User Name)</u>

บุคลาการสามารถค้นหาชื่ออีเมล์ หรือ User Name สำหรับ Sign in เข้าใช้บริการระบบสารสนเทศของทางมหาวิทยาลัยฯ ด้วย ตนเองได้ที่ http://arit.chiangrai.rmutl.ac.th แล้วคลิกที่เมนู "บริการระบบสารสนเทศ" แล้วเลือก "ค้นหาบัญชีผู้ใช้"

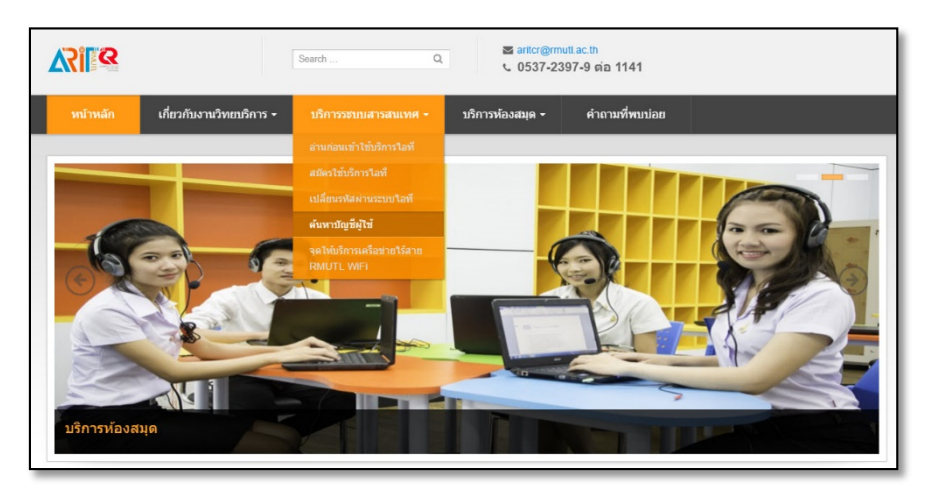

จากนั้นให้กรอกข้อมูล เช่น รหัสบัตรประชาชน/ชื่อ/สกุล

| ค้นหา Email |                                        |         |
|-------------|----------------------------------------|---------|
| ตำต้นหา :   | รหัสนักศึกษา/รหัสบัตรประชาชน/ชื่อ/สกุล | Q สันพา |
|             |                                        |         |

เมื่อกรอกข้อมูลเสร็จเรียบร้อยแล้วจะปรากฏข้อมูลบุคลากร ดังภาพ

| หา Email | L                       |           |                |                     |
|----------|-------------------------|-----------|----------------|---------------------|
|          | ดำดันหา :               | ตุลเตมีย์ |                | Q คัมหา             |
|          |                         | คำดับ     | หา "ดุลเดมีย์" |                     |
| ลำดับ.   | ชื่อ-สกุด               |           | ประเภท         | อีเมล์              |
| 1        | นางสาวนันทิยา ดุลเดมีย์ |           | 🗢 เจ้าหน้าที่  | nuntiya@rmutl.ac.th |

## <u>ดาวน์โหลดซอฟต์แวร์ลิขสิทธิ์ Microsoft</u>

เข้าใช้งานที่ http://download.rmutl.ac.th โดยมีซอฟแวร์ทั้งระบบปฏิบัติการ งานสำนักงาน และซอฟแวร์สำหรับเป็นเครื่องมือใน การพัฒนาโปรแกรมต่าง ๆ อาทิเช่น

✓ Microsoft

- Microsoft for Developer
- Expression Studio 4 Ultimate
- Robotics Studio Standard 2008
- Microsoft OFFICE
- Microsoft Lync
- Microsoft Project
- Microsoft Visio
- Microsoft Windows (Desktop)
- Microsoft Windows (Server) เป็นต้น

#### ขั้นตอนการใช้บริการดาวน์โหลดซอฟต์แวร์ลิขสิทธิ์ Microsoft

- 1. เข้าเว็บไซต์ http://www.download.rmutl.ac.th หรือ
- 2. เปิด URL : http://chiangrai.rmutl.ac.th เมนู ดาวน์โหลดซอฟต์แวร์

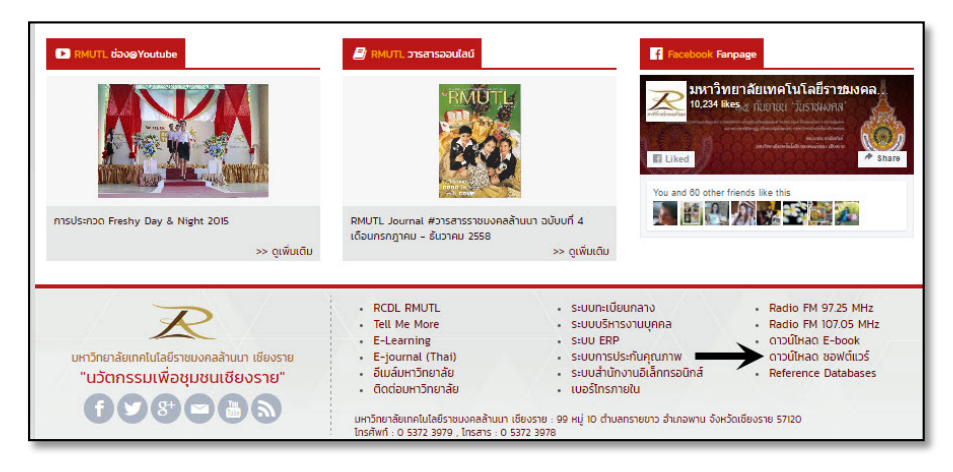

3. จะปรากฏหน้า "ดาวน์โหลดซอฟต์แวร์ลิขสิทธิ์"

| ระบบดาวน์โหลดซอฟด์แวร์<br><sup>รณะการโรนครองฟ์แห่</sup>                               |  |
|---------------------------------------------------------------------------------------|--|
|                                                                                       |  |
| ระบบดาวนโหลดชอฟด์แวร์                                                                 |  |
| - ดาวน์โหลดผ่านเว็บเบราว์เซอร์                                                        |  |
| คลิ๊ก <u>ttp://download muti.ac.th</u>                                                |  |
| - ใช้ชอฟด์แวร์โอนย้ายข้อมูล                                                           |  |
| ชอร์ฟแวร์ FileZilla <u>http://filezilla-project.org/download.php</u>                  |  |
| າຊາງ Host ເປັ້ນ download rmutl ac.th                                                  |  |
| รหัสสมาชิกแลงรหัสผ่านใช้บุตเดียวกันระบระบบ E-Mail โดยต้องมี mruth น่าหน้าทุกครั้งเช่น |  |
| Username: mutilusername<br>Password: X00000X                                          |  |
| For more informations, contact us : ant/@rmutl.ac.th                                  |  |
| http://arit.rmuti.ac.th                                                               |  |

4. จากนั้นให้พิมพ์ชื่อผู้ใช้ และ รหัสผ่าน โดยชื่อผู้ใช้ต้องมี rmutl\ นำหน้าทุกครั้ง

| ระบบดาวน์โหลดข<br>ะหมะกระโหละเลฟล่ะฟ                                                                                                    | <u>ชอฟต์แวร์</u>                                                                                      |                                     |  |
|----------------------------------------------------------------------------------------------------|----------------------------------------------------------------------------------------------------|-------------------------------------|--|
| ระบบคามในตองสองได้เวร<br>- จารมโหลดผ่านเริ่มเราร์งบอร่<br>คล็ก fitz/download mud ac.tt)<br>- ใช้ของได้เรริโอนยักเกือนค<br>ขอร์หันวร์ FileZila เชื่อ misselle p<br>ระบุ Host เป็น download mud ac.<br>ระทัศสมาชิกแพระหัสม่านใช้บุคเดียวกับระท<br>Dise<br>Pas | สัตรมีภารพระรงสองพระหญาค์ต่อ<br>รูปซึ่งเรอร์ dowrload.mc.H.ac.th.21 สำเนินต่อ<br>สัตร์ได้:<br>ฟิลสาน: | 23<br>8160(19шенявины<br>200, вл.5л |  |
| For more informations, contact us a nte<br>title //with multiple.th                                                                                                    | @rmutl.ac.th                                                                                          |                                     |  |

5. เมื่อเข้ารหัสผ่านเรียบร้อยแล้วจะเข้าหน้าจอ RMUTL Download เลือกหัวข้อที่ต้องการจะ download แล้วเลือกดาวน์โหลด โปรแกรมที่ต้องการได้เลย

| ← → C 🗋 ftp://dov | vnload.rmu | ıtl.ac.th        |
|-------------------|------------|------------------|
| ดัชนีของ /        |            |                  |
| ชื่อ              | ขนาด       | วันที่แก้ไข      |
| AutoDesk/         |            | 15/1/58 12:06:00 |
| Documents/        |            | 2/2/58 11:18:00  |
| Free Software/    |            | 13/8/57 14:10:00 |
| Microsoft/        |            | 27/4/54 10:28:00 |
| Open Source/      |            | 10/3/57 15:26:00 |
| RMUTLThinClient/  |            | 19/6/58 13:52:00 |
| TMM/              |            | 24/9/56 09:54:00 |

## <u>โปรแกรม Microsoft Lync</u>

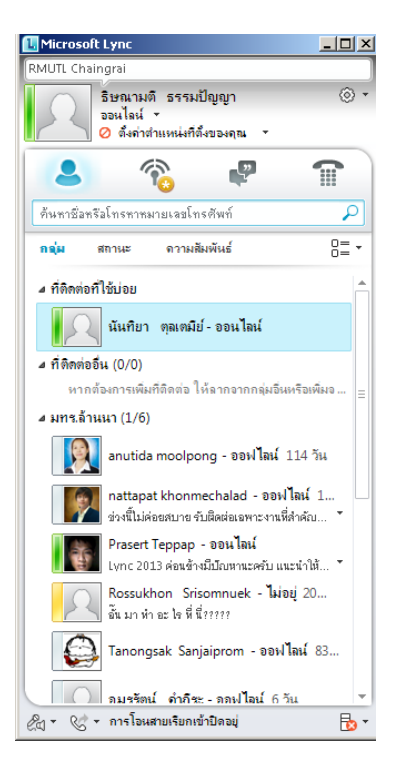

#### Microsoft Lync มีฟังค์ชั่นที่น่าสนใจดังนี้

- 1. พูดคุยกันในลักษณะ Instant messenger
- 2. สนทนากันในลักษณะแบบกลุ่ม
- 3. สามารถใช้โทรหรือคุยกันผ่านโปรแกรมได้
- 4. ใช้งาน Video Call ได้
- 5. ใช้งาน Conference แบบกลุ่มได้
- 6. แชร์หน้าจอให้แก่ผู้ที่สนทนาด้วยได้
- 7. แชร์เอกสารได้

สามารถดาวน์โหลดโปรแกรม Microsoft Lync ได้ที่ **http://download.rmutl.ac.th** และดาวน์โหลดคู่มือการใช้งานและวิธีการติดตั้งโปรแกรมได้ที่ http://arit.chiangrai.rmutl.ac.th/images/documents/lync.pdf

## <u>การให้บริการระบบ E-Learning</u>

รูปแบบของการเรียนรู้ด้วยตนเอง โดยอาศัยเครือข่ายคอมพิวเตอร์หรือสื่ออิเล็กทรอนิกส์ในการถ่ายทอดเรื่องราวและเนื้อหา โดยมีสื่อ ในการเรียนการสอนหลากหลายวิชาที่ออนไลน์บนระบบ โดยอาจารย์ และ เจ้าหน้าที่ สามารถเข้าระบบเพื่อสร้างบทเรียน หรือ เข้า ไปเรียนในบทเรียนออนไลน์ได้ คู่มือการใช้งาน

http://education.rmutl.ac.th/pluginfile.php/30429/mod\_resource/content/7/User\_manual\_moodle2.8.pdf

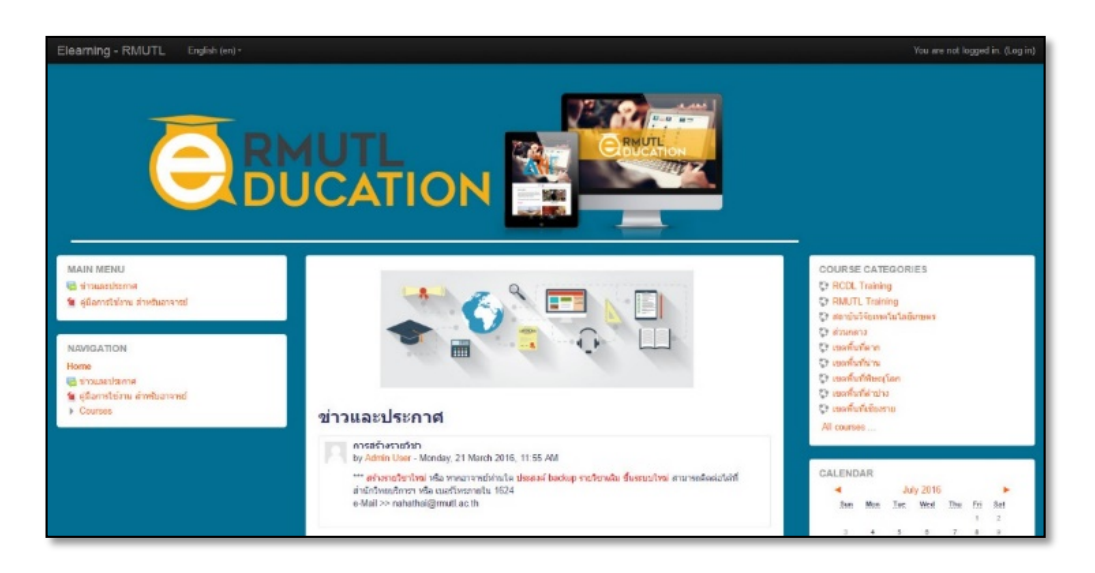

#### ขั้นตอนการใช้บริการระบบ E-learning สามารถเข้าได้ 2 ทาง คือ

- เข้าที่ http://education.rmutl.ac.th หรือ
- เข้าเว็บไซต์มหาวิทยาลัยา http://www.chiangrai.rmutl.ac.th
   2.1 เลือกเมนูบริการ คลิกที่ E-learning

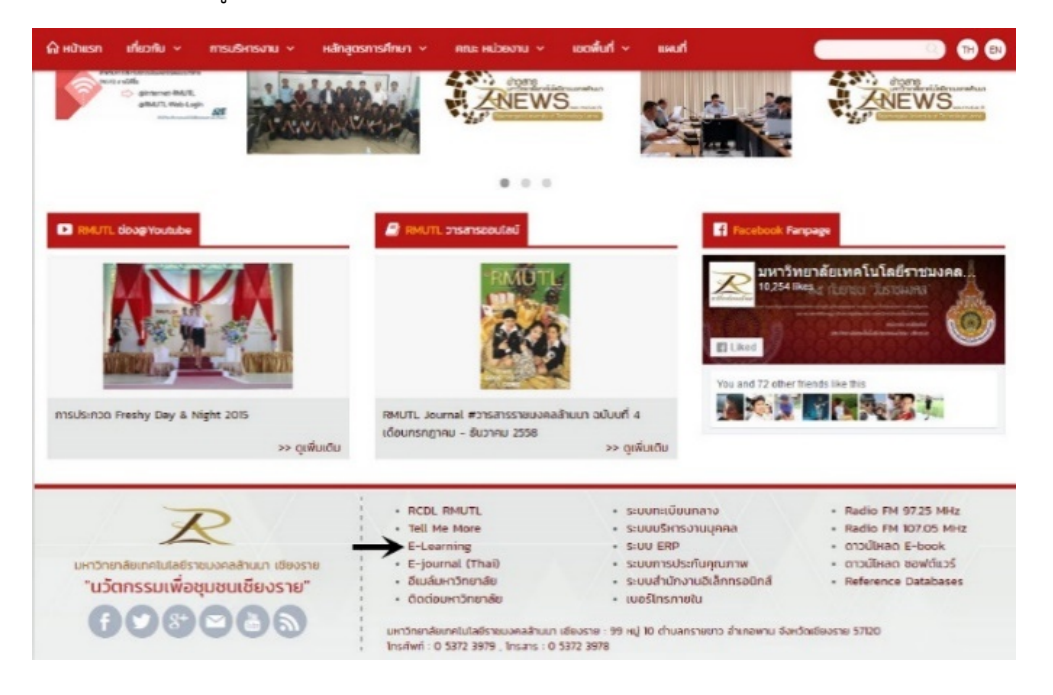

2.2 เข้าสู่ระบบโดยใช้ RMUTL Passport โดยที่ Username ต้องมี @rmutl.ac.th

## <u>การใช้งานระบบ VPN (Virtual Private Network)</u>

เป็นบริการที่เข้าถึงเครือข่ายภายในจากภายนอกมหาวิทยาลัยฯ เช่น ใช้อินเทอร์เน็ตที่บ้าน หรือระบบเครือข่าย 3G บนมือถือ แล้ว ต้องการเข้าถึงฐานข้อมูลงานวิจัย โดยผู้ให้บริการฐานข้อมูลจะตรวจสอบสิทธิ์ของผู้ใช้โดยกำหนดให้เข้าถึงบริการผ่านเครือข่ายของมหาวิทยาลัย ฯ เท่านั้น การให้บริการ VPN ของมหาวิทยาลัย สำหรับอาจารย์ เจ้าหน้าที่ และนักและนักศึกษา เพื่อใช้สำหรับ

1. เปลี่ยนรหัสผ่านบัญชี RMUTL Passport

 สืบค้นฐานข้อมูลงานวิจัยผ่านโครงข่ายของมหาวิทยาลัยฯ ฐานข้อมูลงานวิจัยจำนวน 14 ฐาน ซึ่งบอกรับโดย สกอ. (สำนักงาน คณะกรรมการการอุดมศึกษา) รายละเอียดดูได้จาก http://arit.chiangrai.rmutl.ac.th/index.php/97-lib/210-database คู่มือการตั้งค่าระบบ VPN http://arit.rmutl.ac.th/page/how-to

| ด หน้าแรก เกี่ยวกับ ∨ บริการสารสบเทศ ∨ คู่                                                                                                    | มือบริการสารสมเทศ คณะ หน่วยงาน ~ เขตพื้นที่ ~ ติดด                                                                                                    |                                                                                                    |
|----------------------------------------------------------------------------------------------------|----------------------------------------------------------------------------------------------------|----------------------------------------------------------------------------------------------------|
| มหาวิทยาลิยเทคโนโลยีราชมงคล<br>Rajamangala University of Technology<br>ลำนัก วิ                                                                                                    | ลานท<br><b>ายบริการ</b> และเทคโนโลยีสารสนเทศ                                                                                                    |                                                                                                    |
| หน้าแรก » คู่มีอบริการสารสนเทศ<br>คู่มือบริการสารสนเทศ                                                                                                    |                                                                                                    | $\checkmark$                                                                                                    |
| 🗢 คู่มือการเชื่อมอินเทอร์เน็ตไร้สาย                                                                                                    | 🗢 คู่มือการเชื่อมอินเทอร์เน็ตระบบ Lan                                                                                                    | 🔒 คู่มือการเชื่อมใช้งาน VPN                                                                                                    |
| <ul> <li>คู่มือการเชื่อมต่อด้วย Android</li> <li>คู่มือการเชื่อมต่อด้วย IOS</li> <li>คู่มือการเชื่อมต่อด้วย Windows XP</li> <li>คู่มือการเชื่อมต่อด้วย Windows 7</li> <li>คู่มือการเชื่อมต่อด้วย Windows 8</li> <li>คู่มือการเชื่อมต่อด้วย Windows 10</li> </ul> | <ul> <li>คู่มือการเชื่อมต่อด้วย Windows XP</li> <li>คู่มือการเชื่อมต่อด้วย Windows 7</li> <li>คู่มือการเชื่อมต่อด้วย Windows 8</li> <li>คู่มือการเชื่อมต่อด้วย Windows 10</li> </ul> | <ul> <li>คู่มือการเชื่อมต่อ VPN สำหรับ Windows</li> <li>คู่มือการเชื่อมต่อ VPN สำหรับ Windows ผ่านโปรแกรม</li> <li>คู่มือการเชื่อมต่อ VPN สำหรับ MAC OSX</li> <li>คู่มือการเชื่อมต่อ VPN สำหรับ Iphone/Ipad</li> <li>คู่มือการเชื่อมต่อ VPN สำหรับ Android</li> </ul> |

## เข้าสู่ระบบโดยใช้บัญชีอื่น

### <u>การเรียนภาษาต่างประเทศ (Tell Me More)</u>

เป็นระบบการเรียนการสอนภาษาต่างประเทศด้วยตนเองโดยผ่านระบบเครือข่าย เพื่อส่งเสริมกระบวนการเรียนการเรียนแบบเรียนรู้ ด้วยตนเอง และพัฒนาทักษะการเรียนภาษาอังกฤษด้วยทุกที่ทุกเวลา

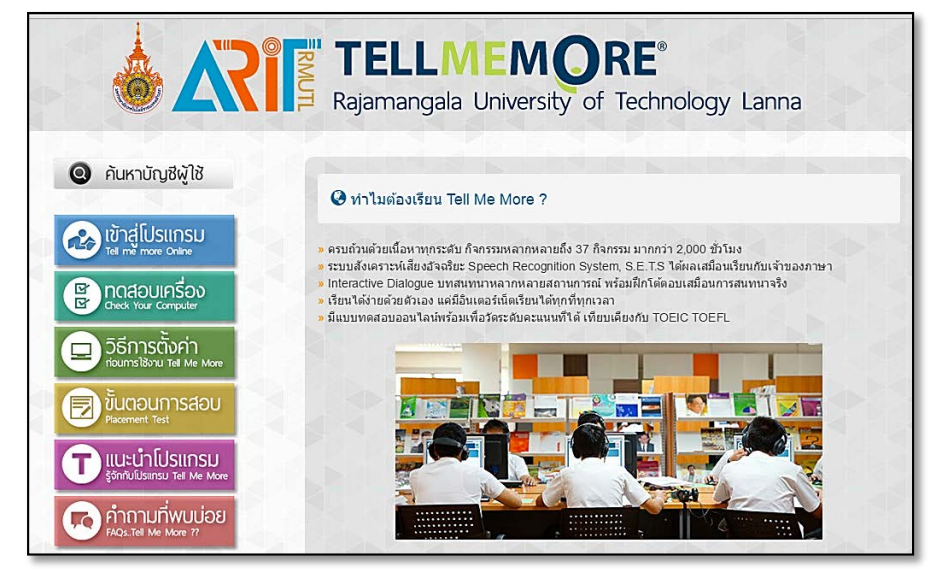

#### <u>ขั้นตอนการใช้บริการระบบ Tell Me More สามารถเข้าได้ 2 ทาง คือ</u>

- เข้าที่ http://tmm.rmutl.ac.th หรือ
- 2. เข้าเว็บไซต์มหาวิทยาลัยฯ http://www.chiangrai.rmutl.ac.th
  - 2.1 เลือก Tell Me More

|                                                                                                    |                                                                                                    | Tacebook Re<br>عبد 19234 ف<br>الالدين<br>الالدين<br>الالدين<br>الالدين                                                                                                    | ทางออง<br>ทยาลัยเทคโนโลบีราชมงคล<br>Acs.e ที่เป็นเขา /วับรารผงกาง<br>เกมตรรรม<br>เมตรรรม<br>เมตรราม<br>เมตรรรม<br>เมตรราม<br>เมตรราม<br>เมตรราม<br>เมตรราม<br>เมตรราม<br>เมตรราม<br>เมตรราม<br>เมตรราม<br>เมตรราม<br>เมตรราม<br>เมตรรรม<br>เมตรราม<br>เมตรราม<br>เมตรราม<br>เมตรราม<br>เมตรราม<br>เมตรราม<br>เมตรราม<br>เมตรราม<br>เมตรราม<br>เมตรราม<br>เมตรราม<br>เมตรราม<br>เมตรราม<br>เมตรราม<br>เมตรราม<br>เมตรราม<br>เมตราม<br>เมตรราม<br>เมตราม<br>เมตราม<br>เมตรราม<br>เมตรราม<br>เมตรราม<br>เมตรราม<br>เมตรราม<br>เมตรราม<br>เมตรราม<br>เมตรราม<br>เมตราม<br>เมตราม<br>เปราม<br>เมตราม<br>เมตราม<br>เปรา<br>เมตราม<br>เมตรา<br>เมตราม<br>เปรา<br>เมตราม<br>เมตราม<br>เมตราม<br>เปรา |
|----------------------------------------------------------------------------------------------------|----------------------------------------------------------------------------------------------------|----------------------------------------------------------------------------------------------------|----------------------------------------------------------------------------------------------------|
| การประกวด Freshy Day & Night 2015<br>>> ดูเพิ่มเตีย                                                    | RMUTL Journal #วารสารราชของคลล้าน<br>เดือนกรกฎาคม - ชั่นวาคม 2558                                                                                                    | ນາ ວບັບນຕ໌ 4 💦 👪 🔛                                                                                                    | <b>深酸空溶</b> 症                                                                                                    |
| ບหາວົກຍາລັຍເກຄໄຟໄລຍົรາຍນວຄລລ້ານນາ ເອີຍວຣາຍ<br>"ແວັຕກຣຣມເໜື່ອຮຸມชนເຮີຍວຣາຍ"<br>(† ) (ອີ (ອີ (ອີ (ອີ (ອີ | RCDL RMUTL     Tell Me More     E-Learning     E-journal (Thai)     diudum3nunău     diocloum3nunău     um3nunăunnulule6snouonaăhuun idu     Insăwi - 0 5372 3979 , Insens - 0 537 | <ul> <li>ระบบกะเบียบกลาง</li> <li>ระบบบริหารงานบุคคล</li> <li>ระบบ ERP</li> <li>ระบบการประกันคุณภาพ</li> <li>ระบบสำนักงานอิเล็กกรอนิกลี</li> <li>เบอร์ไทรภายใน</li> <li>งราย : 99 หมู่ 10 ต่านชกราชชาว สำเภอพาย จังห<br/>2 3978</li> </ul> | <ul> <li>Radio FM 97.25 MHz</li> <li>Radio FM 107.05 MHz</li> <li>ดาวม์โหลด E-book</li> <li>ดาวม์โหลด 8อฟต์เวร์</li> <li>Reference Databases</li> </ul>                                                                                                    |

2.2 เข้าสู่ระบบโดย Username และ Password ที่ได้ลงทะเบียนระบบกับทางงานวิทยบริการ กรณีที่ยังไม่มีบัญชีเข้าใช้ งานสามารถติดต่อขอลงทะเบียนได้ที่งานวิทยบริการ ชั้น 2 อาคารวิทยบริการ หรือโทร. 0-5372-3979 ต่อ 1140-1141

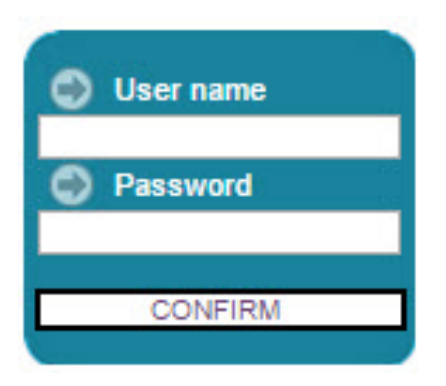

# การให้บริการห้องสมุด

## ที่ตั้ง

อาคารวิทยบริการ ชั้น 3 และ ชั้น 4

#### กำหนดเวลาการให้บริการ

- จันทร์ ศุกร์ เปิดบริการ เวลา 08.30 น. 16.30 น.
- หยุดวันเสาร์ วันอาทิตย์ และวันหยุดนักขัตฤกษ์

#### การเข้าใช้บริการห้องสมุด

## เข้าใช้งานได้ที่ URL. http://library.rmutl.ac.th

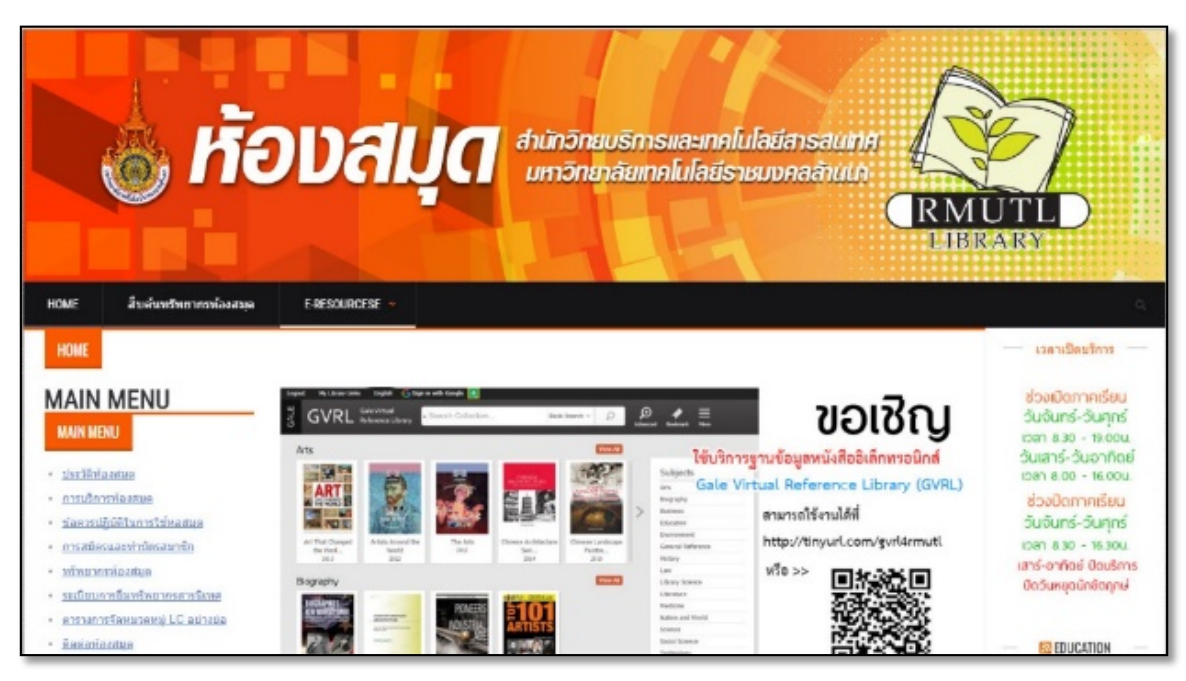

## <u>การบริการฐานข้อมูลอิเล็กทรอนิกส์เพื่อการสืบค้น (Reference Database)</u>

เป็นการให้บริการการสืบค้นฐานข้อมูลออนไลน์ในต่างประเทศเพื่อการใช้ทรัพยากร ตามเกณฑ์มาตรฐานเดียวกัน และเข้าถึงข้อมูล สารสนเทศตลอดจนเอกสารฉบับเต็มได้สะดวก รวดเร็ว ผ่านเครือข่ายสารสนเทศเพื่อพัฒนาการศึกษา UniNet สำนักงานบริหารเทคโนโลยี สารสนเทศเพื่อพัฒนาการศึกษา สำนักงานคณะกรรมการการอุดมศึกษา ซึ่งฐานข้อมูลที่ให้บริการ ประกอบด้วย ฐานข้อมูลอ้างอิง (Reference Database) จำนวน 14 ฐานข้อมูล ดังนี้

| 1. ABI/INFORM Complete                        | 8. Academic Search Complete                |
|-----------------------------------------------|--------------------------------------------|
| 2. ACM Digital Library                        | 9. Computers & Applied Sciences Completet  |
| 3. IEEE/IET Electronic Library (IEL)          | 10 Education Research Complete             |
| 4. ProQuest Dissertation & Theses : Full Text | 11. H.W. Wilson (12 Subjects)              |
| 5. SpringerLink – Journal                     | 12. Emerald Management (EM92)              |
| 6. Web of Science                             | 13. ScienceDirect                          |
| 7. American Chemical Society Journal (ACS)    | 14. EBSCO Discovery Service Plus Full Text |

## ฐานข้อมูลวิจัยไทย จาก สวทช

ฐานข้อมูลงานวิจัยของไทย รวมงานวิจัยมากกว่า 6,000 เรื่อง (80,000 เรื่อง เมื่อดำเนินงานจริง) โดย สำนักงานพัฒนาวิทยาศาสตร์ และเทคโนโลยีแห่งชาติร่วมกับสำนักงานกองทุนสนับสนุนการวิจัย สถาบันวิจัยระบบสาธารณสุข และสำนักงานคณะกรรมการวิจัย แห่งชาติ จึงจัดทำโครงการนำร่องระบบฐานข้อมูลงานวิจัยของแต่ละสถาบัน ซึ่งเผยแพร่แล้วทางอินเทอร์เน็ตให้สามารถบริการสืบค้นฐานข้อมูล ต่างระบบได้จากจุดเดียว โดยเริ่มบริการโครงการนำร่องสำหรับการสืบค้นฐานข้อมูลงานวิจัยของประเทศไทยทางอินเทอร์เน็ต ตั้งแต่ กันยายน 2544

#### เข้าใช้งานได้ที่ URL : http://www.thairesearch.in.th

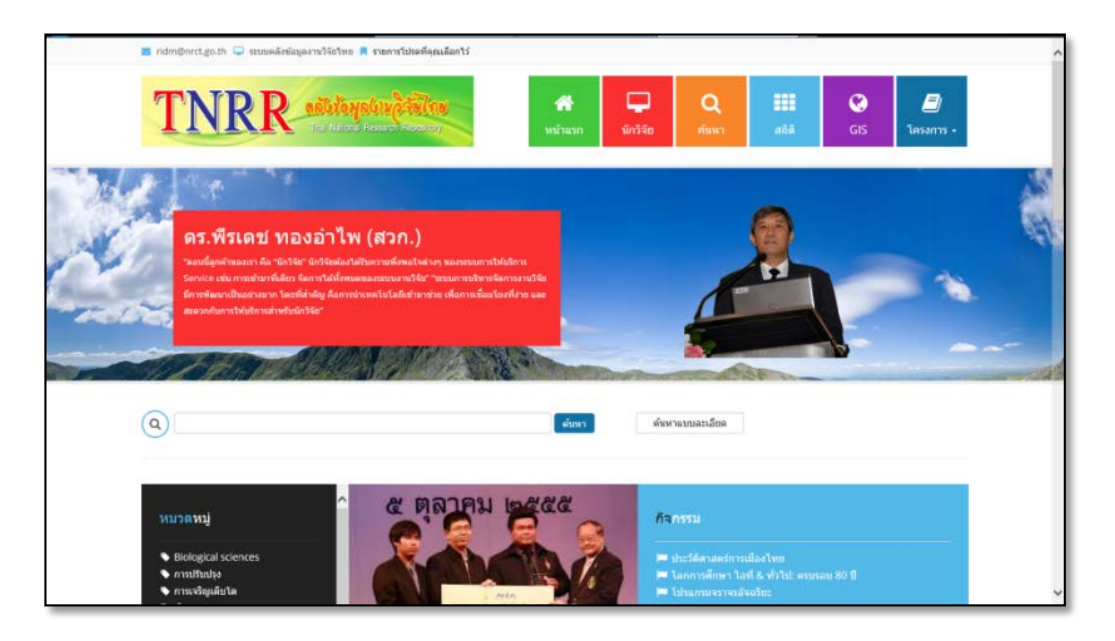

### ฐานข้อมูลวิทยานิพนธ์ไทย จาก สวทช

ฐานข้อมูลวิทยานิพนธ์ไทย ของทุกมหาวิทยาลัยที่เข้าร่วมโครงการ

เข้าใช้งานได้ที่ URL : http://thesis.stks.or.th

| ST-Ne                                                        | 1                                       | นบ้อมูลวิจัยไทย                                                                                                    | สารณัญการสาร                                                                                                    | E-Newsletter                                                                                                    |
|--------------------------------------------------------------|-----------------------------------------|----------------------------------------------------------------------------------------------------|----------------------------------------------------------------------------------------------------|----------------------------------------------------------------------------------------------------|
| ngish<br>มันอัน<br>เกมโสรมโอรงการ<br>เกมรายก็ได้กรรยราย<br>R | haiResea                                | เรื่อ<br>IChi<br>มมูลวิทยานิพนธ์ 2007                                                                                                  |                                                                                                    | the second second second second second second second second second second second second second second second se |
| ขมาดเร่ามาเป็<br>การสืบคัดวิทยาลังคลร์<br>แต่ของคริธี-รอง    |                                         | ฐานข้อมูล<br>เบบฟอ                                                                                                    | <del>วิทยานิพแล้ไทย Online</del><br>ร่งการสืบค้นวิทยานิพเส                                                                                     |                                                                                                    |
| มัญหาไหการสืมกับเกล<br>นี้                                   | ระโช                                    | <ol> <li>ให้ใสข้อมูลที่ต้องการสืบค้นองในร<br/>2. เลือกสถาบัน<br/>3. กอ Submit<br/>4. กรณีต้องการศ์ก<br/>"ฟอร์มภาษาอัยกฤษ" ห</li> </ol> | lองตามงรัวข้อต่างๆ ในหน้านี้กรุณากร<br>ละปีที่ต้องการสืบค้น<br>เพื่อรอการแสดงมอ<br>แป็นภาษาอังกฤษ ให้กดตรง<br>ร็อกดตรง "กดเพื่อไปหน้าภาษาอังกฤ | อกข้อมูลเป็นภาษาไทย<br>ต*                                                                                       |
| vchwal.Version                                               |                                         | ปรับปรุงข้อมุ<br>มิทั้ง                                                                                                    | เล่าสุด วันที่ 1 มิถุนายน 2550<br>เมล 84,520 ระเบียน                                                                                           |                                                                                                    |
|                                                              |                                         |                                                                                                    | อะ ทุกมหาวิทยาลัย                                                                                                    |                                                                                                    |
|                                                              |                                         | 64                                                                                                    | la la                                                                                                    |                                                                                                    |
|                                                              | Thai Theses                             | 64                                                                                                    | rentinué                                                                                                    |                                                                                                    |
|                                                              | Online                                  | én                                                                                                    | ารารมีที่ปรีกรา                                                                                                    |                                                                                                    |
|                                                              |                                         |                                                                                                    | •                                                                                                    |                                                                                                    |
|                                                              |                                         |                                                                                                    | [brite]                                                                                                    | •                                                                                                    |
|                                                              | ฟอร์มภาษาอังกฤษ                         | <ul> <li>แก้ไขการสบคนภาษาไทยแล<br/>หน้านี้ไส่สำลีบคนภาษาไทย</li> </ul>                                                                 |                                                                                                    |                                                                                                    |
|                                                              | click here for english version          | Submit Reset                                                                                                    |                                                                                                    |                                                                                                    |
|                                                              | ศูนย์บริการความรู้<br>1. องทะเบียนฟรี ( | กางวิทยาสาสตร์และเทคโนโลยี (สสท<br>เอชินี                                                                                              | ເດີມ) ขอເชີญທ່ານສືບຕົນฐานช่อมุลวี                                                                                                    | ทยานิพนธ์ไทยจากเว็บไซต์นี้<br>-                                                                                 |

## ฐานข้อมูล TDC จาก Thailis

TDC เป็นโครงการที่ดำเนินการภายใต้ ความร่วมมือพัฒนาห้องสมุดสถาบันอุดมศึกษาไทย สำนักงานคณะกรรมการการอุดมศึกษา กระทรวงศึกษาธิการ โดยในช่วงแรกจะให้สิทธิ์เข้าใช้เฉพาะสมาชิกของโครงการซึ่งนำข้อมูลเข้ามาใช้ร่วมกันเท่านั้น ต่อมา สำนักงาน คณะกรรมการกาอุดมศึกษามีนโยบายให้เผยแพร่ข้อมูลให้กับประชาชนคนไทย สามารถใช้ประโยชน์ทางด้านการศึกษาการพัฒนาประเทศ จึง ได้มีการขยายขอบเขตการให้บริการ อย่างไรก็ตาม สมาชิกผู้ใช้ทั่วไป จะถูกจำกัดด้วยจำนวนรายชื่อต่อวันที่อนุญาตให้ download ได้ สำหรับ การใช้งานภายในองค์ที่เข้าร่วมโครงการนั้น ไม่มีการจำกัดแต่อย่าง ใด

เงื่อนไขการใช้งาน โครงการนี้เป็นโครงการที่เน้นการให้บริการข้อมูลฉบับเต็มในรูปอิเล็กทรอนิกส์เพื่อใช้สำหรับสนับสนุนการศึกษา การค้นคว้า วิจัย และการเผยแพร่ผลงานของ นักศึกษา อาจารย์ นักวิจัย และเจ้าของผลงานต่างๆ ห้ามมิให้นำผลงานเหล่านี้ไปใช้แสวงหา ประโยชน์ทางด้านการค้า หรืออื่น ใด นอกเหนือจากการใช้เพื่อการศึกษาเพื่อพัฒนาประเทศเท่านั้น และจะต้องอ้างอิงถึงเจ้าของผลงานเหล่านี้ ทุกครั้ง

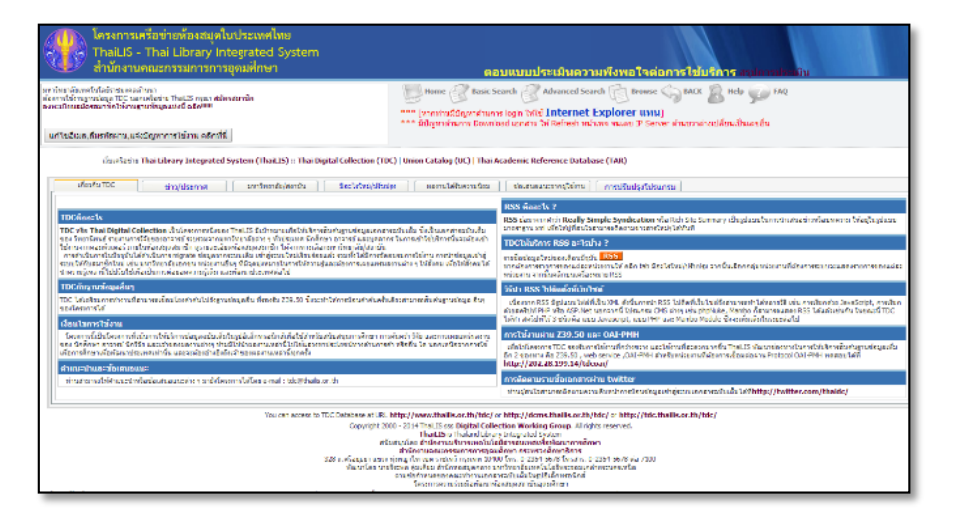

#### เข้าใช้งานได้ที่ URL : http://dcms.thailis.or.th

## ฐานข้อมูลงานวิจัย จาก E-Library TRF

ฐานข้อมูลงานวิจัยจากห้องสมุดอิเล็กทรอนิกส์ ของสำนักงานกองทุนสนับสนุนการวิจัย (สกว.) จำนวนงานวิจัยกว่า 3,000 โครงการ ทั้ง บทคัดย่อ และรายงานวิจัยฉบับเต็ม มีทั้งงานวิจัยเพื่อท้องถิ่น งานเชิงพื้นที่ งานวิจัยระบบสนับสนุนการตัดสินใจ งานวิจัยและพัฒนา และ งานวิจัยวิชาการ ผู้ใช้ต้องลงทะเบียนก่อนการใช้งาน จึงจะสามารถดาวน์โหลดข้อมูลงานวิจัยได้

### elibrary ผ้งเว็บไซด์ ส์วัสดีปีใหม่ ๒๕๕๙ ครับท่านส์มาชีก TRF elibrary กรดาวบโหลด ry trf.or.th ชั้นตอนการตาวน์โหลด สิตต่อสอบกาม เคี่ยวกับพ่องสมุด แผนสังเว็บไชด์ • งานวิจัยเพื่อห้องกัน() LABAT (709) องพัดวามรู้ใหม่ (3643) สถาวะแวดล่อมทางเศรษฐไ ส.นพ สุทธิพันธ์ จัดพัมลมาส ผู้อำนวยการสำนักงานกองทนสนับสนนการวิจัย สิ่งแรดต่อมและพลังงาน (129) สุขภาม (76) อ่านเพิ่มเอิง คุณสาทกรรม (526) · and inter

เข้าใช้งานได้ที่ URL : http://elibrary.trf.or.th

# ระบบสารสนเทศที่ให้บริการ

## เข้าสู่ระบบโดยใช้ RMUTL

## หนังสืออิเล็กทรอนิกส์ E-Book

้คือ หนังสือหรือเอกสารอิเล็กทรอนิกส์ ผู้ที่อ่านสามารถ อ่านผ่านทางอินเตอร์เน็ต หรืออุปกรณ์ อิเล็กทรอนิกส์พกพาอื่น ๆ ได้ สำหรับ หนังสือ หรือ เอกสารอิเล็กทรอนิกส์ จะมีความหมาย รวมถึงเนื้อหา ที่ถูกดัดแปลง อยู่ในรูปแบบที่สามารถแสดงผลออกมาได้ โดยเครื่องมือ อิเล็กทรอนิกส์ มีลักษณะการ นำเสนอ สอดคล้อง และคล้ายคลึงกับ การอ่านหนังสือทั่วไปในชีวิตประจำวัน แต่จะมี ลักษณะพิเศษ คือ สะดวก ้และรวดเร็ว ในการค้นหา และผู้อ่าน สามารถอ่าน พร้อม ๆ กันได้โดยไม่ต้องรอให้อีกฝ่ายส่งคืนห้องสมุด เช่นเดียวกับหนังสือในห้องสมุดทั่วไป E-Book >>>>บริการฐานข้อมูลหนังสืออิเล็กทรอนิกส์

| Reference<br>http://tinyurl.com/gvrl4rmutl                                                              | ฐานข้อมูลหนังสือ E-Book (Textbook) จากสำนักพิมพ์<br>GALE สามารถเข้าใช้ได้พร้อมๆ กัน โดยไม่จำกัดจำนวนผู้ใช้ ทั้ง<br>บน PC, Tablet และ Smartphone ที่รองรับการใช้งานผ่าน<br>ทาง Browser สามารถอ่านเนื้อหาบทความในรูปแบบ HTML<br>ได้ทันที<br>หมายเหตุ.สามารถใช้บริการภายใต้เครือข่ายมหาวิทยาลัย     |  |  |  |  |
|----------------------------------------------------------------------------------------------------|----------------------------------------------------------------------------------------------------|--|--|--|--|
| Access Engineering<br>Autoritative content. Immediate solutions.<br>http://accessengineeringlibrary.com | ฐานข้อมูลออนไลน์ทางด้านวิศวกรรมศาสตร์ ครอบคลุมสาขา<br>วิศวกรรมสาขาต่าง ๆ มากกว่า 10 สาขาประกอบด้วยหนังสือหลัก<br>จากสำนักพิมพ์หนังสือ McGraw-Hill มากกว่า 600 รายการ<br>สามารถเข้าใช้บริการผ่านเว็บไซต์<br>http://accessengineeringlibrary.com<br>โดยระบุ Username: RMUTL และ Password: engineer |  |  |  |  |
|                                                                                                    | ฐานข้อมูลหนังสืออิเล็กทรอนิกส์ E-Book ภาษาไทย สามารถอ่าน<br>หนังสือออนไลน์ได้โดยใช้ Username และ Password เดียวกับ                                                                                                    |  |  |  |  |

http://www.elibrary.rmutl.ac.th

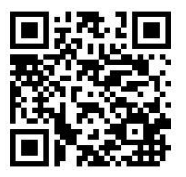

ระบบ WiFi ของมหาวิทยาลัย

### <u>ระบบการสืบค้นหนังสือผ่านระบบเครือข่าย (OPAC)</u>

นักศึกษาสามารถเข้าใช้งาน Web OPAC เพื่อสืบค้นทรัพยากร หรือหนังสือในห้องสมุดมหาวิทยาลัยเทคโนโลยีราชมงคลล้านนา ทั้ง 6 เขตพื้นที่โดยการเปิด Web Browser เข้าสู่เว็บไซต์ http://autolib.rmutl.ac.th ในส่วนของข้อมูลสมาชิกเข้าสู่ระบบโดยใช้ Username และ Password เดียวกับระบบ WiFi ของมหาวิทยาลัย

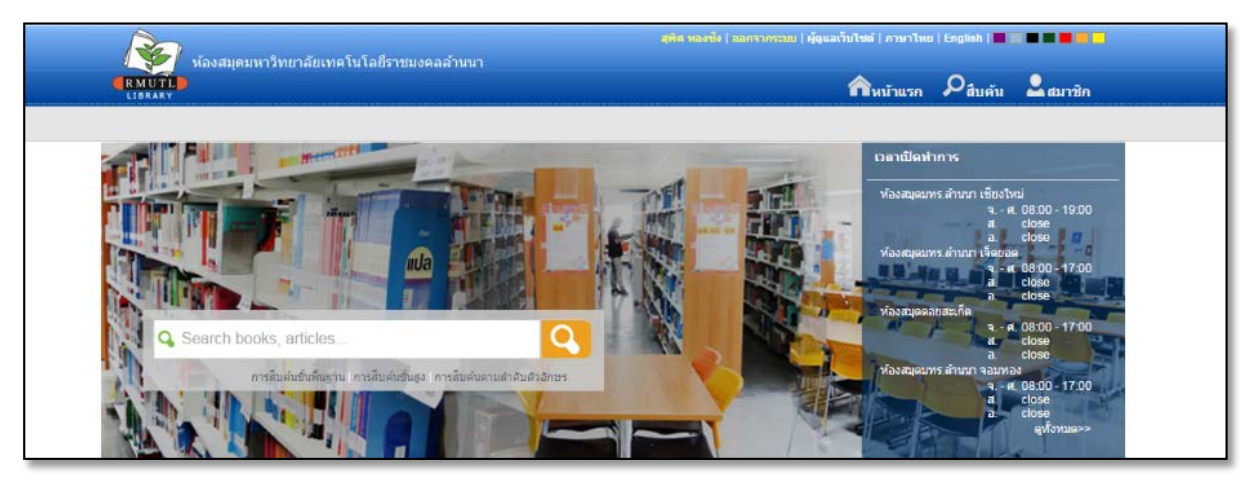

ภาพที่ 1 แสดงหน้า Web OPAC RMUTL

#### **การสืบค้นทรัพยากร** หรือหนังสือในห้องสมุดมี 3 ทางเลือกสำหรับ

การค้นคว้า ประกอบด้วย

- ทางเลือกที่ 1 Basic search
- ทางเลือกที่ 2 Advance Search
- ทางเลือกที่ 3 Alphabetically Search

ภาพที่ 2 แสดงหน้าการสืบค้น

| - |                       |                  |            |        | եօցin   ոշտոնուս   English   🛄 📰 🖬 📕 🗮 🖷 |         |        |  |
|---|-----------------------|------------------|------------|--------|------------------------------------------|---------|--------|--|
|   | RMUTL<br>LIBRARY      | แลยราชมงคลล ทหนา |            |        | AHome                                    | Psearch | Ammber |  |
|   | Search                |                  |            |        |                                          |         |        |  |
|   | Search tool           | Search Term      | In         | Search |                                          |         |        |  |
|   | > Basic search        |                  | Anywhere • |        |                                          |         |        |  |
|   | > Advance Search      |                  |            |        |                                          |         |        |  |
|   | Alphabetically Search |                  |            |        |                                          |         |        |  |
|   |                       |                  |            |        |                                          |         |        |  |
|   |                       |                  |            |        |                                          |         |        |  |

งานบริการสมาชิก เป็นงานย่อยที่รองรับการบริการสมาชิกของห้องสมุดผ่านเครือข่ายอินเตอร์เน็ต เพื่อให้ผู้ใช้ห้องสมุดสามารถ ตรวจสอบสถานะต่างๆของตนเอง เช่น สถานะการยืม กำหนดส่ง ประวัติการยืมทรัพยากร รายการค่าปรับ เป็นต้น ซึ่งผู้ใช้สามารถใช้งาน บริการสมาชิกได้ก็ต่อเมื่อ Login เข้าสู่ระบบแล้วเท่านั้นโดยใช้ Username และ Password เดียวกับระบบ WiFi ของมหาวิทยาลัย

| ห้องสมุดมหาวิทยาลัยเทคโนโลยีราชม<br>RMUTL | งสมุดมหาวิทยาลัยเทคโนโลซีราชมงคลล้านนา                                                                                           |        | 0      | 0           |
|-------------------------------------------|----------------------------------------------------------------------------------------------------|--------|--------|-------------|
| Velcome to WALAI AutoLib online service.  |                                                                                                    | E Home | Anywhe | re 🔹 Nember |
|                                           | นึ่งผู้ใน                                                                                                    |        |        |             |
|                                           | รพัสปาน:                                                                                                    |        |        |             |
|                                           | ເຫັກສູ່ຮະນນ                                                                                                    |        |        |             |
|                                           | <ul> <li>☐ Remember Me</li> <li>งกาไม่สามารณทำได้หาย<br/>โซนะ 0.5359.1444 ธอ.1330-4</li> <li>2 โซนะ 6</li> <li>2 โซน์</li> </ul> |        |        |             |

ภาพที่ 3 แสดงหน้า Login เข้าสู่ระบบ

### ภาพที่ 4 แสดงหน้า Login เข้าสู่ระบบ

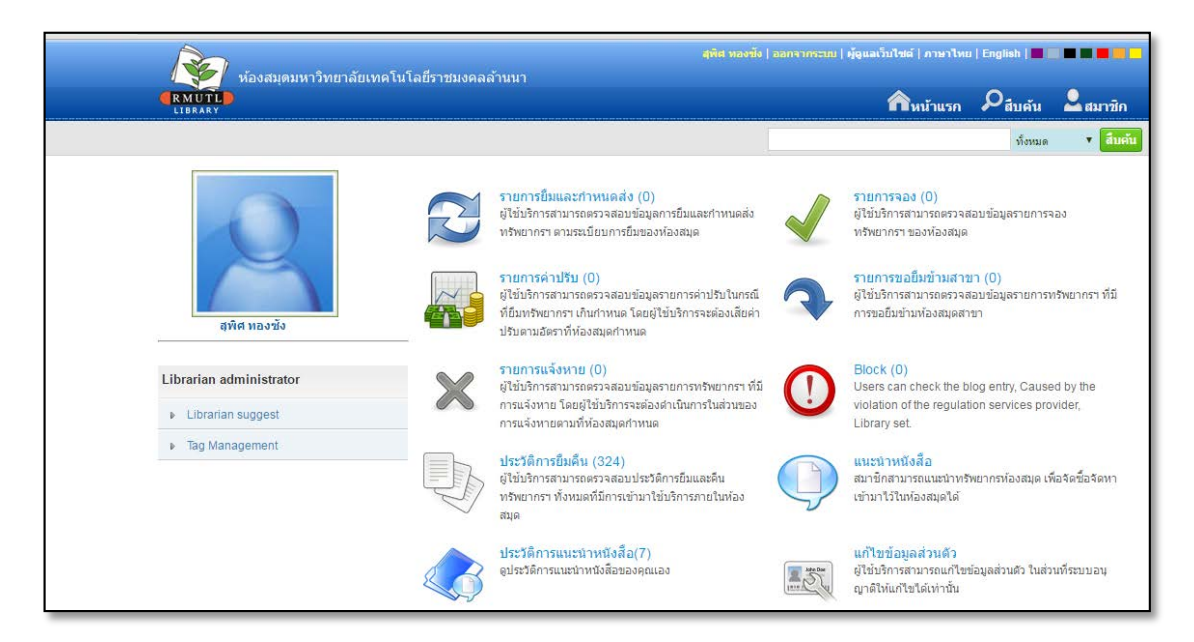

## <u>คำถามที่พบบ่อย</u>

- <u>ถาม</u>: เราสามารถตรวจสอบ Username และ Password ได้จากที่ใหน <u>ตอบ</u>: http://arit.rmutl.ac.th/search\_email
- <u>ถาม</u> : กรณีเข้าใช้งานโปรแกรม Tell Me More ไม่ได้จะต้องทำอย่างไร
   <u>ตอบ</u> : สามารถติดต่อได้ที่ห้องสำนักงานวิทยบริการและเทคโนโลยีสารสนเทศ ชั้น 2 อาคารวิทยบริการ หรือ โทร. 053-723979
   ต่อ 1140 1141
- <u>ถาม</u> : กรณีที่ดาวน์โหลดโปรแกรม Windows ลิขสิทธิ์ของมหาวิทยาลัยมาแล้ว ลงทะเบียนผลิตภัณฑ์ไม่ได้ <u>ตอบ</u> : การลงทะเบียนผลิตภัณฑ์จะต้องผ่านระบบเครือข่ายภายในมหาวิทยาลัยเท่านั้น กรณีที่ลงทะเบียนผลิตภัณฑ์ไม่ได้ สามารถติดต่อได้ที่ห้องสำนักงานวิทยบริการและเทคโนโลยีสารสนเทศ ชั้น 2 อาคารวิทยบริการ หรือ โทร. 053-723979 ต่อ 1140 – 1141
- <u>ถาม</u> : หนังสือประเภทนี้มีอยู่ในห้องสมุดหรือไม่และอยู่ในหมวดใด
   <u>ตอบ</u> : สืบค้นได้จากระบบ Opac คือ http://autolib.rmutl.ac.th
- <u>ถาม</u> : หนังสือสามารถยืมได้กี่เล่ม และกี่วัน
   <u>ตอบ</u> : อาจารย์ยืมได้สูงสุด 5 เล่ม ระยะเวลา 60 วัน
   เจ้าหน้าที่ยืมได้สูงสุด 5 เล่ม ระยะเวลา 30 วัน

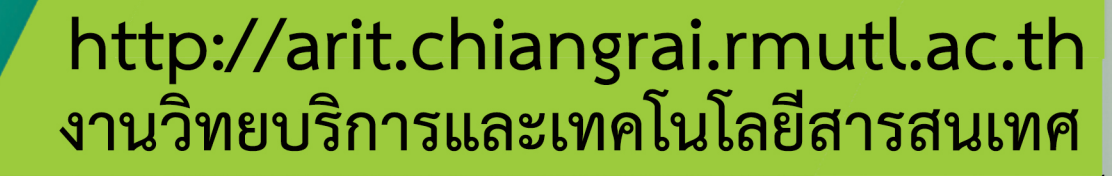

G

RMU

Library Information technology

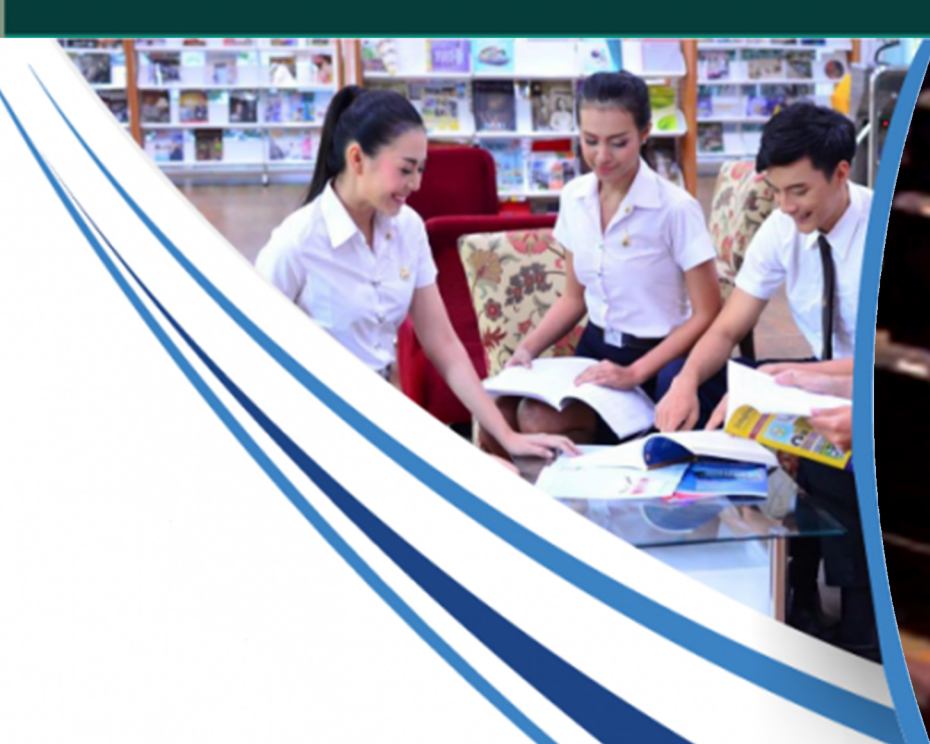